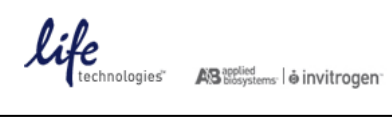

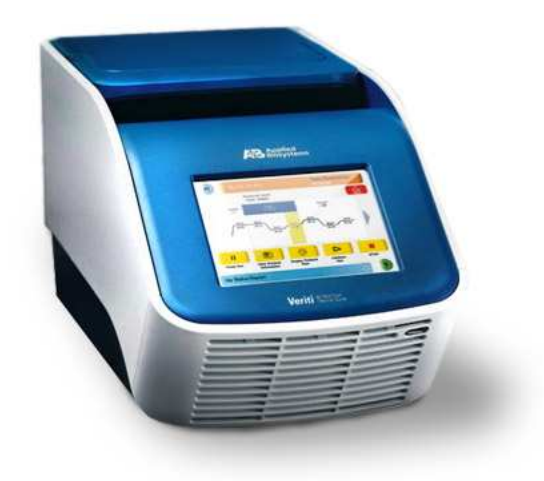

# 北京卓悦联合生物科技有限公司

### Veriti PCR 仪简易操作手册

Tel: 13051820509 E-mail: sales@westernblot.cn

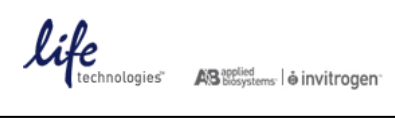

E 录

|    | 安装运行条件及注意事 | 项 | 3  |
|----|------------|---|----|
| =. | 电源插座及开关    |   | 3  |
| Ξ. | 主菜单        |   | 3  |
| 四. | 建立新方法文件    |   | 3  |
| 五. | 运行 PCR     |   | 9  |
| 大. | 应用软件使用     |   | 11 |

## 北京卓悦联合生物科技有限公司

#### 一. 安装运行条件及注意事项

- 1. Veriti 可在 5℃ 40℃的环境下使用,最适环境温度为 15℃ 30℃,严禁在低于 **5**℃的环境下开机。环境湿度范围为 20 80%。
- 2. Veriti 的电源必须电压稳定,范围在 220±5V,而且接地良好(零线与地线之间的电压应当小于 3V)。Veriti 电源插头必须使用带有地线的三线插头,电压的波动及不良的接地都会直接影响 Veriti 的使用寿命。
- 3. Veriti 的前面和后面有通风口,为保持通风口的通畅,前、后两端必须离开墙壁 10 15cm,不要在仪器的 周围堆放杂物。

#### 二. 电源插座及开关

Veriti 的电源插座和电源开关位于仪器的后面,示意图如下:

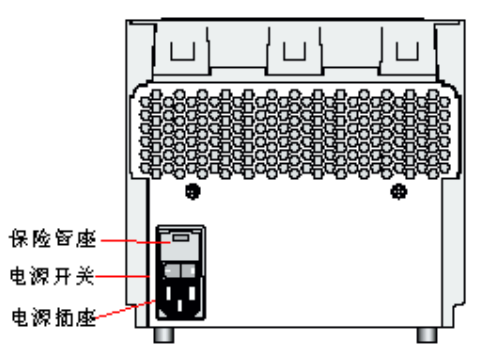

#### 三. 主菜单

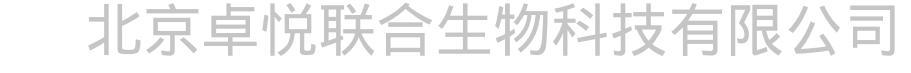

打开 PCR 仪的电源,需等待几分钟,仪器程序开始初始化。初始化完成后,显示主菜单:

| Browse / New<br>Methods | Settings Menu | Tools Menu | My Account |
|-------------------------|---------------|------------|------------|
| Shortcut                | Shortcut      | Shortcut   | Shortcut   |
| 1                       | 2             | 3          | 4          |
| Shortcut                | Shortcut      | Shortcut   | Shortcut   |
| 5                       | 6             | 7          | 8          |

仪器使用触摸屏控制,点击屏幕上的图标可以建立及运行 PCR 程序。

#### 四. 建立新方法

1. 点击"Browse/New Methods",进入 PCR 程序列表:

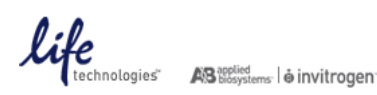

| Run Method                      |    |           | Folder           |       | Last Used 🛛 🛡 | P             |
|---------------------------------|----|-----------|------------------|-------|---------------|---------------|
| .M\$2*                          |    |           | Shared           | 2     | 007-02-15     |               |
| "auchdown_PCR*                  |    |           | Shared           | 2     | 007-02-15     |               |
| AmpliTaq_Gold*<br>Time_Release* |    |           | Shared<br>Shared |       | 007-02-14     | Page<br>1/3   |
|                                 |    |           |                  |       | 007-02-14     |               |
| KL_PCR*                         |    |           | Shared           | 2     | 007-02-14     |               |
| DC                              | 2  | P         |                  | ,B,   | 1             | Selecter<br>1 |
| Start Run No                    | ew | View/Edit | Сору             | Print | Delete        |               |

2. 可以直接点击一个 PCR 程序,选择"Start Run"运行;点击右边的 (口) 符号,可以选择不同的文件夹。如要新 建一个 PCR 程序,点击"New",出现 PCR 程序:

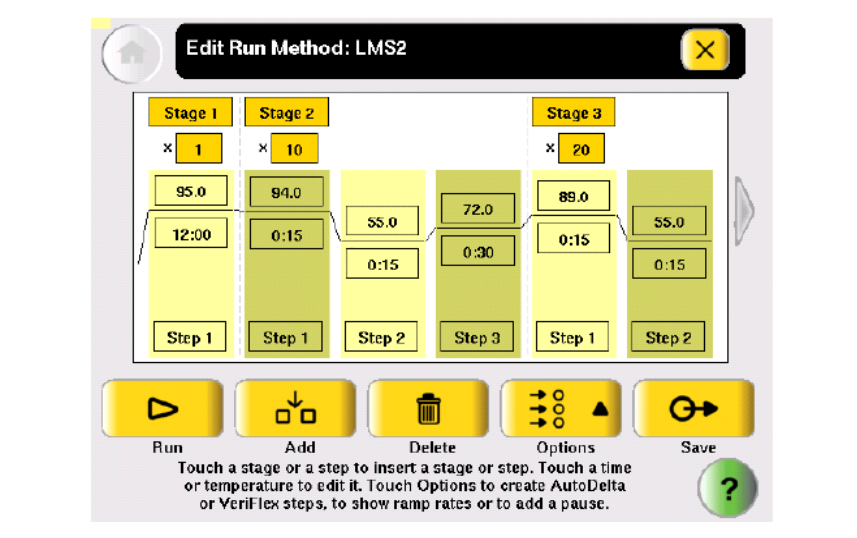

3. 添加一段程序:点中上方的"Stage"位置,该位置变红;再点"Add",软件将加入一段新的程序。

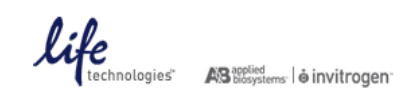

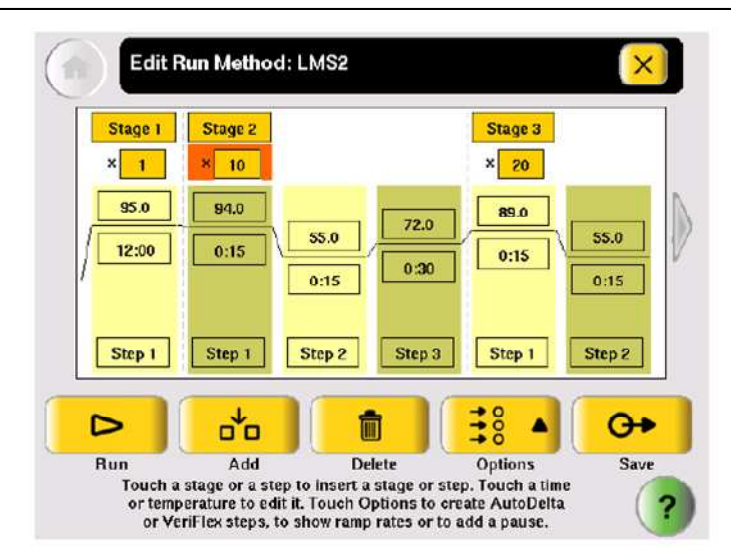

修改循环数、温度、时间:点中循环次数、温度或时间位置,下方出现数字键。依次点数字键,出现合适数字后,点击"Done"确定。

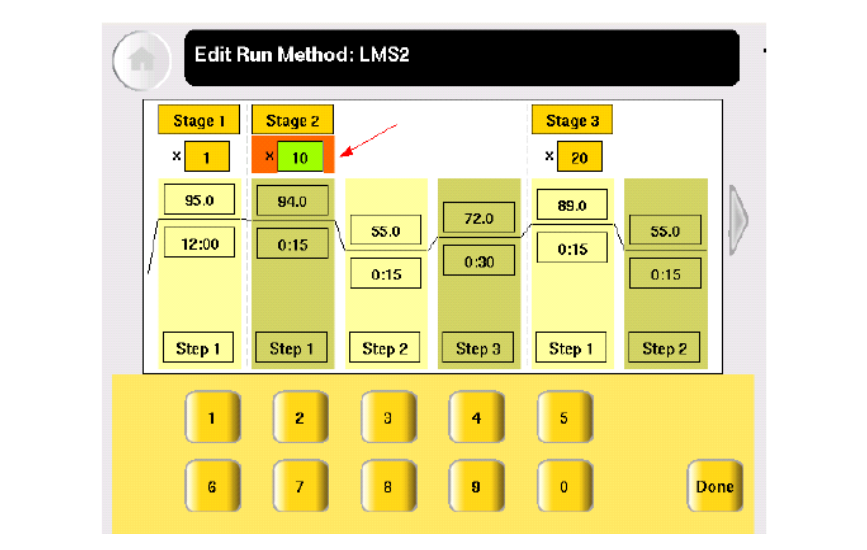

5. 增加一个步骤:点"Step"位置,该位置变红;再点"Add",软件将加入一个新的步骤。

| Stage 1 | Stage 2 |               | Stage 3 |        |
|---------|---------|---------------|---------|--------|
| × 1     | × 10    |               | × 20    |        |
| 95.0    | 94.0    |               | 89.0    |        |
| 12:00   | 0:15    | 55.0 72.0     |         | 55.0   |
|         |         | 0:15 0:30     | 0.15    | 0:15   |
|         |         |               |         |        |
| Step 1  | Step 1  | Step 2 Step 3 | Step 1  | Step 2 |
|         |         |               |         | ~      |
|         | d'a l   |               |         | 0.     |
| Run     | Add     | Delete        | Options | Save   |

6. 删除一个步骤:点击"Step"位置,在点"Delete",软件将该步骤删除。

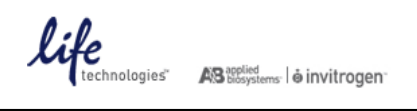

#### 7. 建立梯度模式:

A. 点中一个步骤,再点"Option"键,出现如下选项

| Stage 1  | Stage 2                                                                                                    |               | Stage 3        |            |
|----------|----------------------------------------------------------------------------------------------------|---------------|----------------|------------|
| × 1      | × 10                                                                                                    |               | % 💬            |            |
| are l    | in the second second se |               | Ramp Rate/Time |            |
| 95.0     | 94.0                                                                                                    | 72.0          | Λ              |            |
| 12:00    | 0:15                                                                                                    | 55.0          |                | 55.0       |
|          |                                                                                                    | 0:30          | AutoDelta      | 0.15       |
|          |                                                                                                    | 0.10          | ¥              | 0,10       |
|          |                                                                                                    |               | VeriFlex step  |            |
| Step 1   | Step 1                                                                                                    | Step 2 Step 3 | +              | Step 2     |
| <u> </u> | ( Commenter of the                                                                                                    |               | in n           |            |
|          | ( · · ·                                                                                                    |               | Pause          | 0          |
|          | o o                                                                                                    | l             | 38             | <b>O</b> • |
|          |                                                                                                    |               | →ŏ ■           |            |

B. 点击"VeriFlex step",出现梯度创建窗口:

|    | Edit Run Method: LMS2 |               |                |               |              |                  |                             |    |
|----|-----------------------|---------------|----------------|---------------|--------------|------------------|-----------------------------|----|
|    |                       |               | C              | reate a Ve    | eriFlex Ste  | p                | ?                           |    |
| 北京 | <b>克</b> 卓            | 55.0<br>1 - 2 | 56.0<br>9-4    | 57.0<br>5 - 6 | 58.0<br>7-8  | 59.0<br>9 - 10 1 | <u>69.0</u><br>1月2<br>限2    | 、司 |
|    |                       | *Tempera      | ature differer | ice between   | adjacent zor | 1es <= 5.0       | Apply<br>Selected<br>to All |    |
|    |                       | 1             | 2              | з             | 4            | 5                |                             |    |
|    |                       | 6             | 7              | B             | 9            | 0                | Cancel Done                 |    |

输入 6 个梯度温度,温度下方的"1 - 2"是指对应的 1、2 两列的加热孔,全部输好后,点击"Done"确定。注 意: 相邻的两个梯度温度之差最大不能超过 5℃!

8. 建立渐变模式:

A. 点中一个步骤,再点击"Option"键,出现如下选项

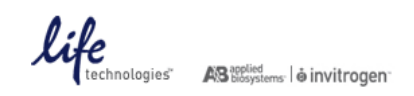

| Stage 1<br>× 1 | Stage 2    |               | Stage 3          |        |
|----------------|------------|---------------|------------------|--------|
| 95.0           | 94.0       | 72.0          | Ramp Rate/Time   | 55.0   |
| 12:00          | 0:15       | 0:15          | <u>AutoDelta</u> | 0:15   |
| Step 1         | Step 1     | Step 2 Step 3 | VeriFlex step    | Step 2 |
| D              | <b>"</b> * |               | +0<br>+0 ▲       | G      |

B. 点击"Auto Delta",出现渐变模式创建窗口。

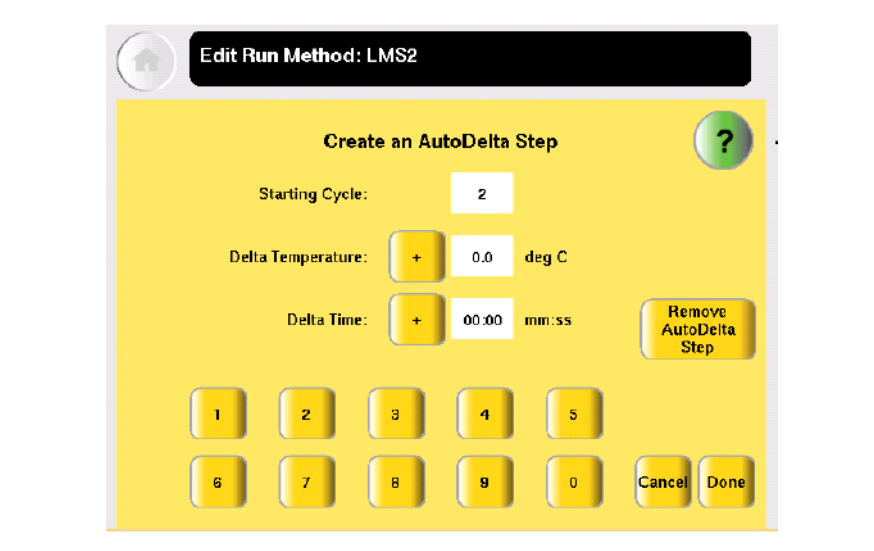

点击"Staring Cycle",输入起始循环数; 点

击 "Delta Temperature",输入温度变化值

;点击"Delta Time",输入时间变化值。

渐变模式适用于 touchdown PCR,可以提高 PCR 反应的特异性。例:输入起始循环数为 2,温度变化 值为 + 0.5℃,时间变化值为 + 5s,则表示从第 2 个循环开始,每循环一次升温 0.5℃,时间增加 5s。

#### 9. 增加暂停步骤:

A. 点中一个步骤,再点击"Option"键,出现如下选项

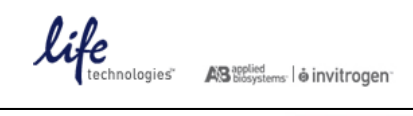

| × 1<br>95.0<br>/ 12:00<br>/ Step 1 | × 10 | 55.0 72.0<br>0:15 0:30<br>Step 2 Step : | Stage 3<br>% ②<br>Ramp Rate/Time<br>AutoDelta<br><u>VeriFlex step</u><br>11 ↓ 1 | 55.0<br>0:15<br>Step 2 |
|------------------------------------|------|-----------------------------------------|---------------------------------------------------------------------------------|------------------------|
|                                    | d'o  |                                         | Pause                                                                           | 0+                     |

B. 点击"Pause",出现如下窗口。

|   | Edit | Run Method      | : LMS2      |            |          |             |    |
|---|------|-----------------|-------------|------------|----------|-------------|----|
|   |      | Add             | a Pause     | Before a S | Step     | ?           |    |
|   |      | Start first pau | se at cycle | 1 0        | of 10    |             |    |
|   |      | Pause every     | 10          | cycles for | 00:10 mm | 1:55        |    |
| 北 | 京卓[  | 兑联合             | 计           | 物利         | 斗技       | Remove 2    | 、司 |
|   | ı.   | 2               | 3           | 4          | 5        |             |    |
|   | 6    | 7               | в           | 9          | 0        | Cancel Done |    |

输入暂停的起始位置,暂停间隔和暂停时间,点"Done"确定。 上图表示每 隔 10 个循环暂停 10s, 在 10 个循环的第 1 个循环之前暂停。

10. 编辑 PCR 程序完成后,点击"Save"保存。

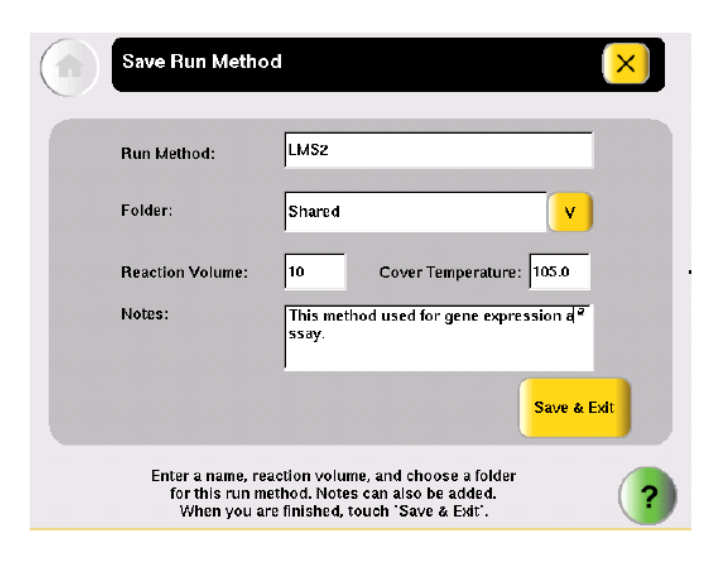

点击"Run Method",输入 PCR 程序名称;点击 Y,选择保存 PCR 程序的文件夹(如果要保存在 USB 文件 夹中,需要先插 U 盘 )。再输入反应体积和热盖温度(这两项在运行程序时可以修改 )。点击"SaveδExit"确 定。

#### 五. 运行 PCR 程序

1. 回到 PCR 程序列表界面,选择一个新建的 PCR 程序。

| Run Method                      |           | Folder                                | La    | ist Used 🛛 🛡 |                |
|---------------------------------|-----------|---------------------------------------|-------|--------------|----------------|
| _M\$2*                          |           | Shared                                | 200   | 17-02-15     |                |
| Tauchdown_PCR*                  |           | Shared                                | 200   | 7-02-15      |                |
| AmpliTaq_Gold*<br>Time_Release* |           | Shared 2007-02-14   Shared 2007-02-14 |       | 17-02-14     | Page<br>1/3    |
|                                 |           |                                       |       |              |                |
| XL_PCR*                         |           | Shared                                | 200   | 17-02-14     |                |
|                                 | P         |                                       | æ     | 1            | Selected:<br>1 |
| Start Run New                   | View/Edit | Сору                                  | Print | Delete       |                |

2. 点击"Start Run",出现运行参数设置窗口

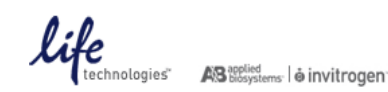

| Reaction Volume:   | 10                                                                    | uL   |
|--------------------|-----------------------------------------------------------------------|------|
| Cover Temperature: | 105.0                                                                 | °C   |
| Run ID:            | 200702140925                                                          |      |
| Notes:             | This is a quick test for Joe's samples with a 5 * minute vortex step. |      |
|                    | Start Run Start                                                       | Mult |

输入反应体积和热盖温度,点击"Start Run Now"开始运行 PCR 程序。

3. 仪器运行选中的 PCR 程序,显示运行监视窗口。

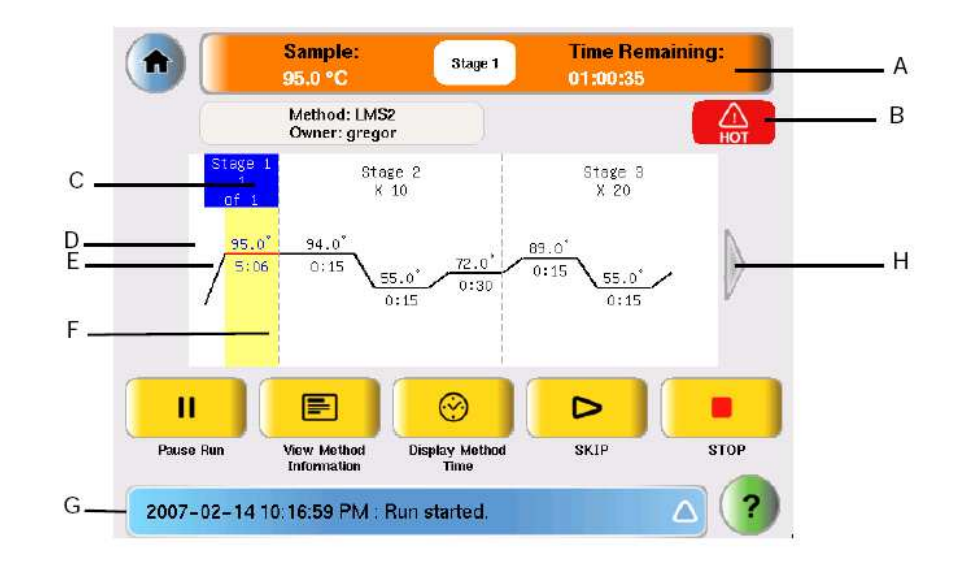

| А | 运行状态栏:显示运行时样品温度和剩余时间 | В | 加热警示标志             |
|---|----------------------|---|--------------------|
| С | 阶段指示                 | D | 步骤温度               |
| Е | 步骤时间                 | F | 步骤指示               |
| G | 状态报告:显示日期、时间和仪器状态    | н | 延伸箭头:点击箭头可以显示更多的步骤 |

4. 暂停运行:

点击"Pause Run",仪器暂停,出现暂停选项栏

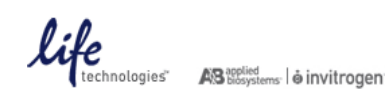

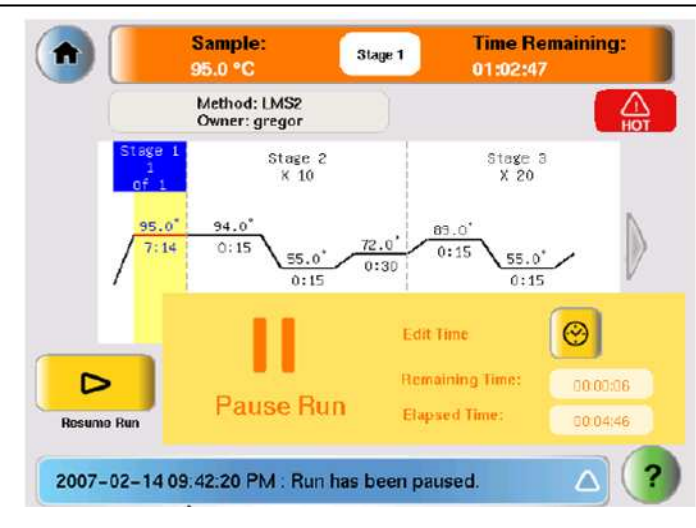

"Remaining Time"显示暂停剩余时间 "Elapse Time"显示已暂停时间

如果需要修改暂停时间,点击 <sup>1</sup> (2),输入时间值,点击"Done" 确定 点击"Resume Run",结束暂停,继续运行 PCR 程序。

- 5. 终止运行:点击"Stop"可以终止整个 PCR 程序。
- 6. 反应报告:

PCR 程序结束后,仪器会自动生成反应报告,显示当次反应的各项指数。该报告可以保存和打印。

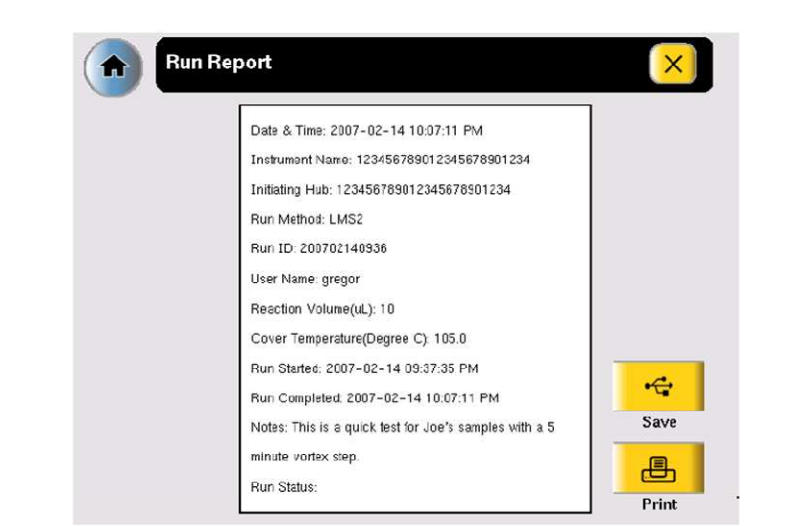

7. PCR 反应结束后,打开热盖,取出样品,关闭仪器电源。并开盖放置,使热盖和加热模块正常降温。

#### 六. 应用软件使用

A. 使用 9700 模式运行 PCR 程序

Veriti 和 9700 具有不同的升降温控制模式,但是在 Veriti 中可以通过模式转换,使仪器运行 9700 的升降温模式。对于已在 9700 上摸索好的 PCR 程序,可以直接在 Veriti 上运行,无需再修改反应条件。 A. 在主菜单,点击"Tools Manu",

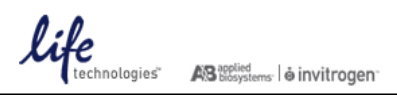

| View Last Run                      | Calculate Tm                        | Convert a<br>Method              | Run TNU Te         |
|------------------------------------|-------------------------------------|----------------------------------|--------------------|
| Run<br>Temperature<br>Verification | Run<br>Heated Cover<br>Verification | Run Cycle<br>Performance<br>Test | Show Statist       |
| Calibrate<br>Touch Screen          |                                     |                                  | To Previou<br>Menu |

B. 点击"Convert a Method",

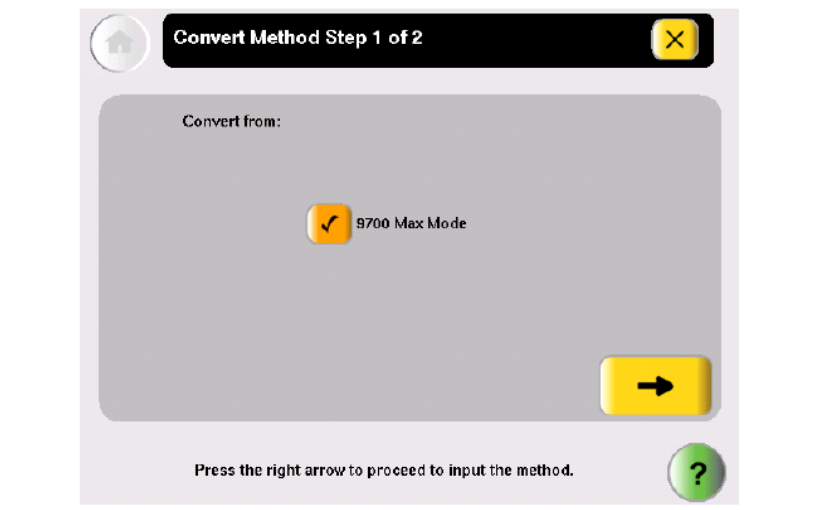

C. 选中"9700 Max Mode",点击

|            | Convert Method S                      | Step 2 of 2                                                       | ×      |
|------------|---------------------------------------|-------------------------------------------------------------------|--------|
|            | Stage 1 Stage 2                       | Stage 3                                                           |        |
|            | × 1 × 35                              | × 1                                                               |        |
|            | 1:00 0:15                             | 72.0 72.0   0:30 7:00                                             |        |
|            | /                                     | 0:15 Step 2 Step 3 Step 1                                         | step 2 |
|            | Add Delete                            | Options                                                           | -      |
|            | Enter the original<br>arrow button to | run method, then touch the right<br>o proceed to save the method. | ?      |
| 输入 9700 上的 | PCR 反应条件,设定 I                         | PCR 程序,点击                                                         | 箭头     |

箭头

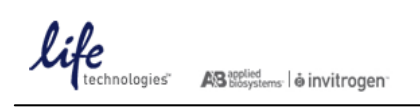

D. 在保存程序窗口,输入名称,选择文件夹保存程序。

| Run Method:      | 9700-Max-Mod | 1e-                     |
|------------------|--------------|-------------------------|
| Falder           | Default      |                         |
| FUIGEL.          |              |                         |
| Reaction Volume: | 10 Co        | over Temperature: 105.0 |
| Notes:           |              |                         |
|                  |              | Save & Exit             |

- E. 回到 PCR 程序列表界面,选择新建的 9700 模式 PCR 程序,运行程序。
- B. Tm 值计算
  - A. 在主菜单,点击"Tools Manu",

|    | Tools Menu                         |                                  |
|----|------------------------------------|----------------------------------|
|    | View Last Run Calculate Tm         | Convert a<br>Method Run TNU Test |
| 北京 | Run<br>Temperature<br>Verification | Run Cycle<br>Performance<br>Test |
|    | Calibrate<br>Touch Screen          | To Previous<br>Menu              |
|    |                                    |                                  |
|    | Log<br>Off 2007-02-14   8:22 PM    | User: gregor ?                   |

B. 点击"Calculate Tm"

| Tm Calculator                                                                                                    | < |
|----------------------------------------------------------------------------------------------------|---|
| Salt Concentration: 50 mM Primer Concentration: 0.20 uN                                                                                                    | М |
| Primer 1 Sequence:                                                                                                    |   |
| Primer 2 Sequence:                                                                                                    |   |
| Calculate                                                                                                    |   |
| Touch the fields to enter concentrations and the primer<br>sequences, then touch Calculate Tm to calculate the melting<br>temperatures. Maximum input for each primer sequence is 30. | ? |

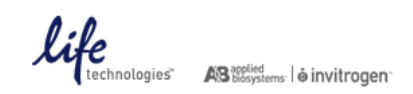

C. 输入盐浓度和引物浓度,在"Primer 1 Sequence"和"Primer 2 Sequence"分别输入引物的序列,再点击 "Calculate",软件计算显示 Primer 1 和 Primer 2 的 Tm 值。

| Tm Calculator                                                                                                    |
|----------------------------------------------------------------------------------------------------|
| Salt Concentration: 50 mM Primer Concentration: 0.20 uM                                                                                                    |
| Primer 1 Sequence: CGTTTTAGCT                                                                                                    |
| Primer 2 Sequence: CCCCCCGTATATITITGC                                                                                                    |
| TM for Primer 1: +17.6 TM for Primer 2: +59.8 Calculate                                                                                                    |
| Touch the fields to enter concentrations and the primer sequences, then touch Calculate Tm to calculate the melting temperatures. Maximum input for each primer sequence is 30. |

# 北京卓悦联合生物科技有限公司

Tel: 13051820509 E-mail: sales@westernblot.cn